# **Q PARENT CONNECT**

Use these steps to **RE-REGISTER**. This platform will be used update student and parent information.

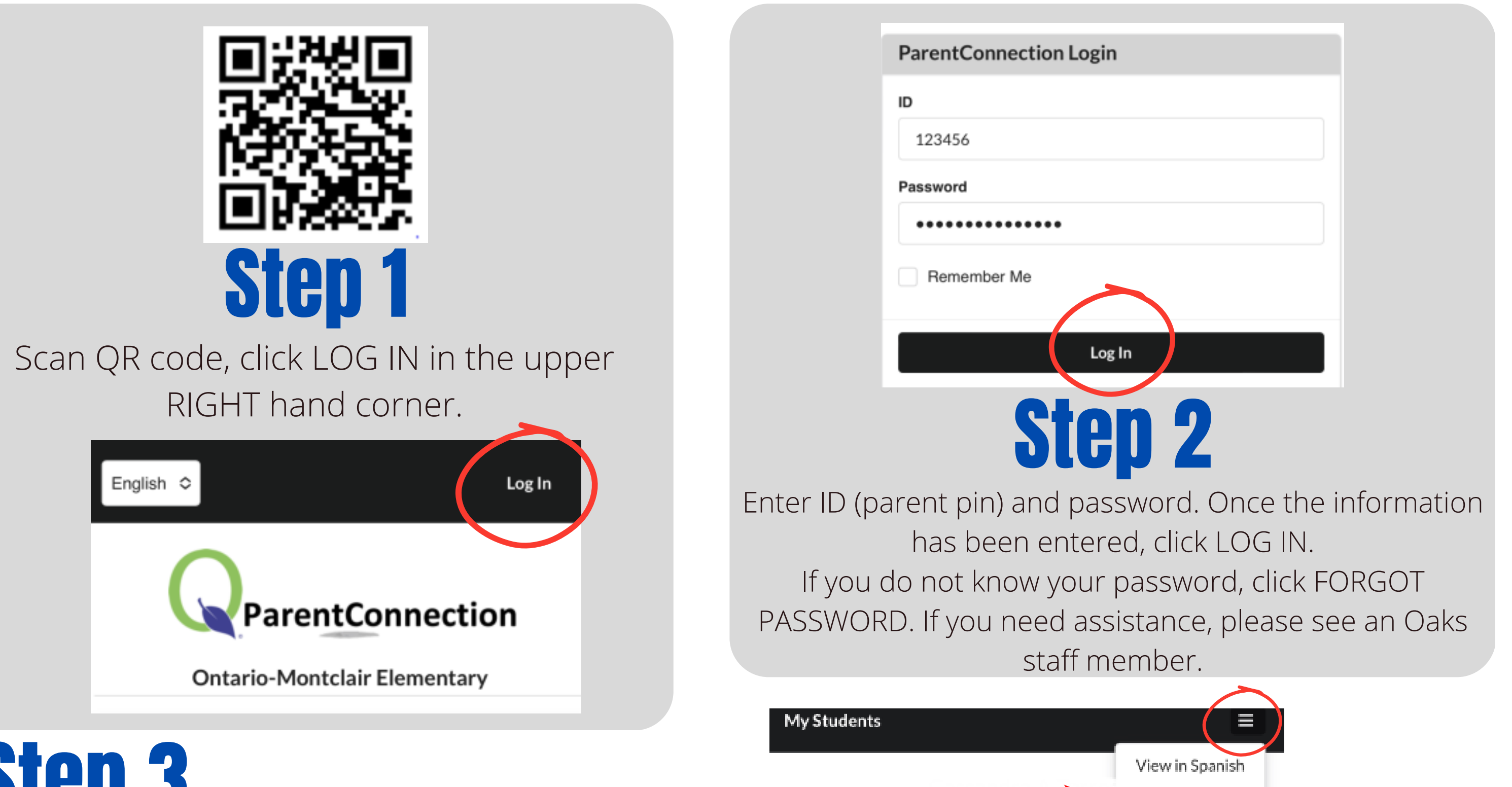

### סוקאסוס

## Click on the three lines in the upper LEFT HAND CORNER, then select RE-ENROLLMENT.

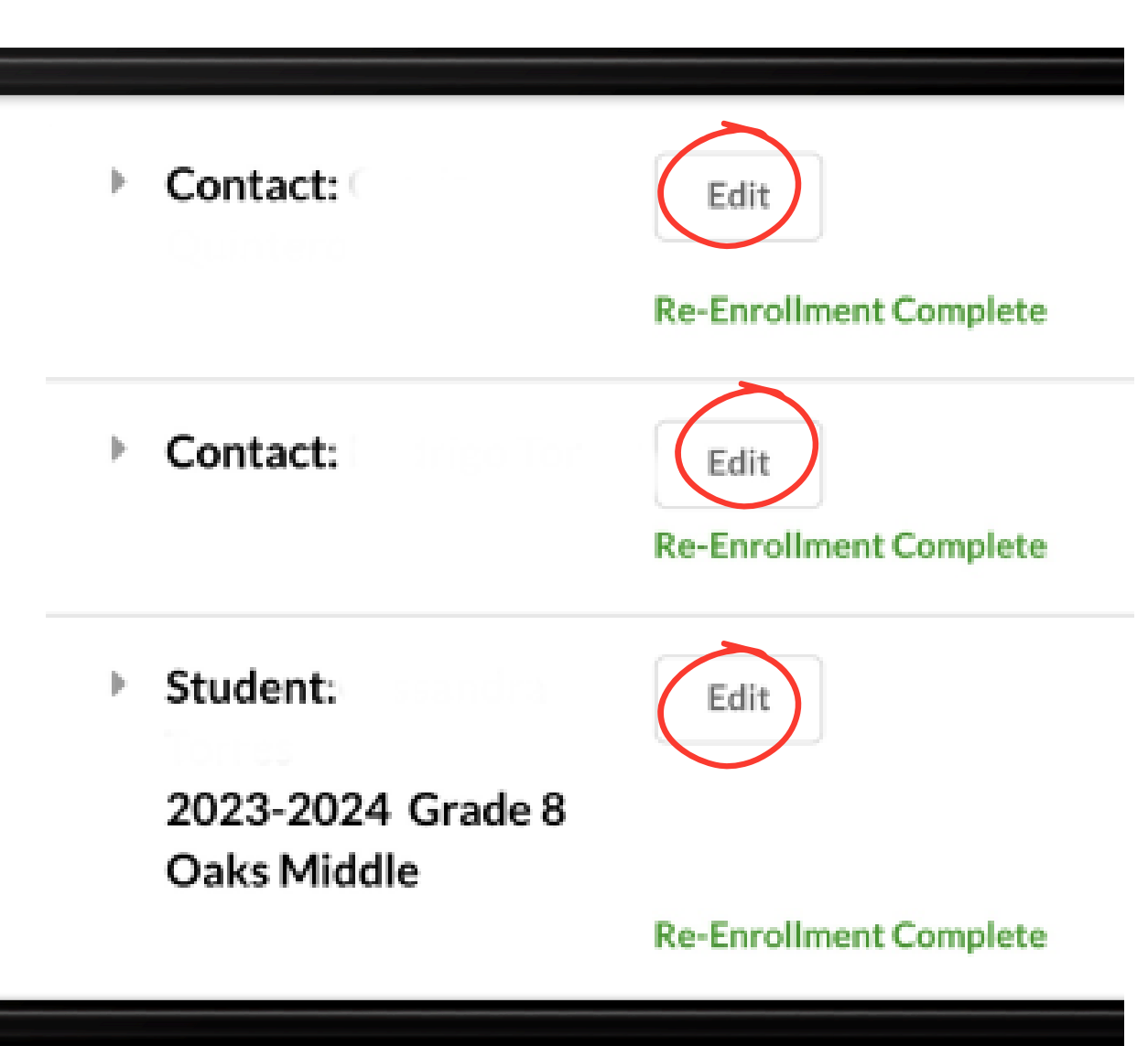

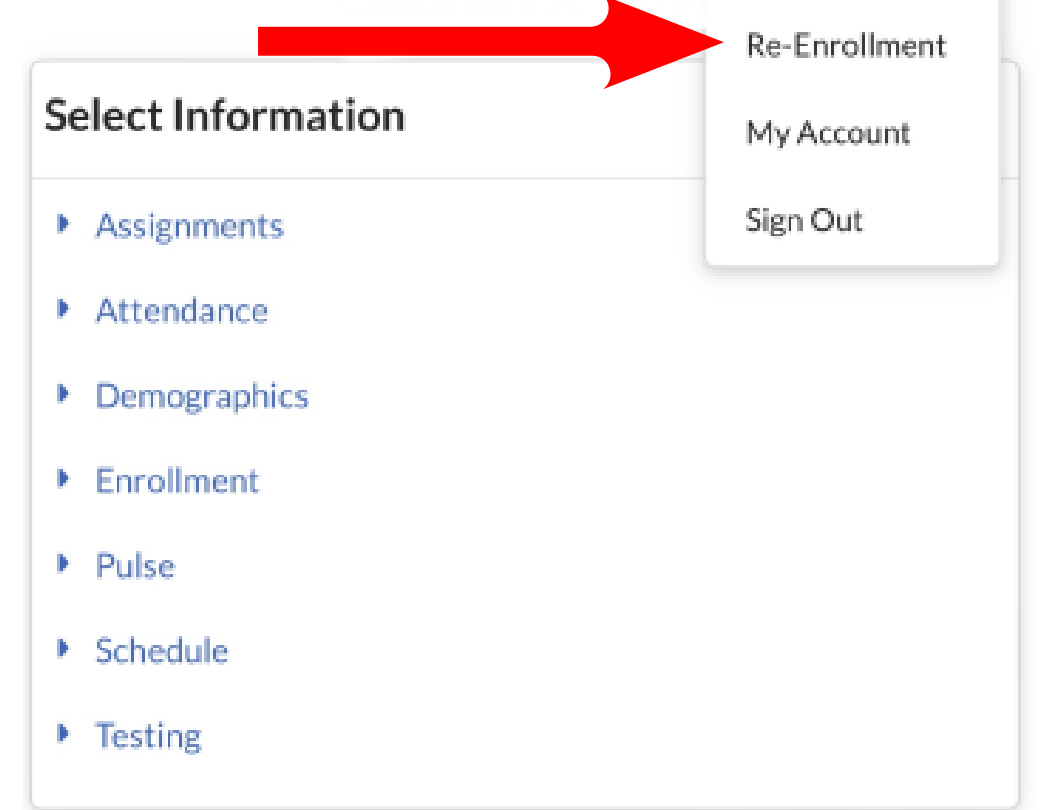

# **Step 4**

For each section (Contact, context, student) click EDIT, then review information. If information is correct, click SUBMIT, in the bottom right hand corner. If you need to make changes, update the information then click SUBMIT. Once each section has been edited, you will see in green, RE-ENROLLMENT COMPLETE.

## Your are all set! Your students information has been updated.

# **O PARENT CONNECT**

## Utilice estos pasos para RE-REGISTRARS. Esta plataforma se utilizará para actualizar la información de los estudiantes y los padres.

S

My Students

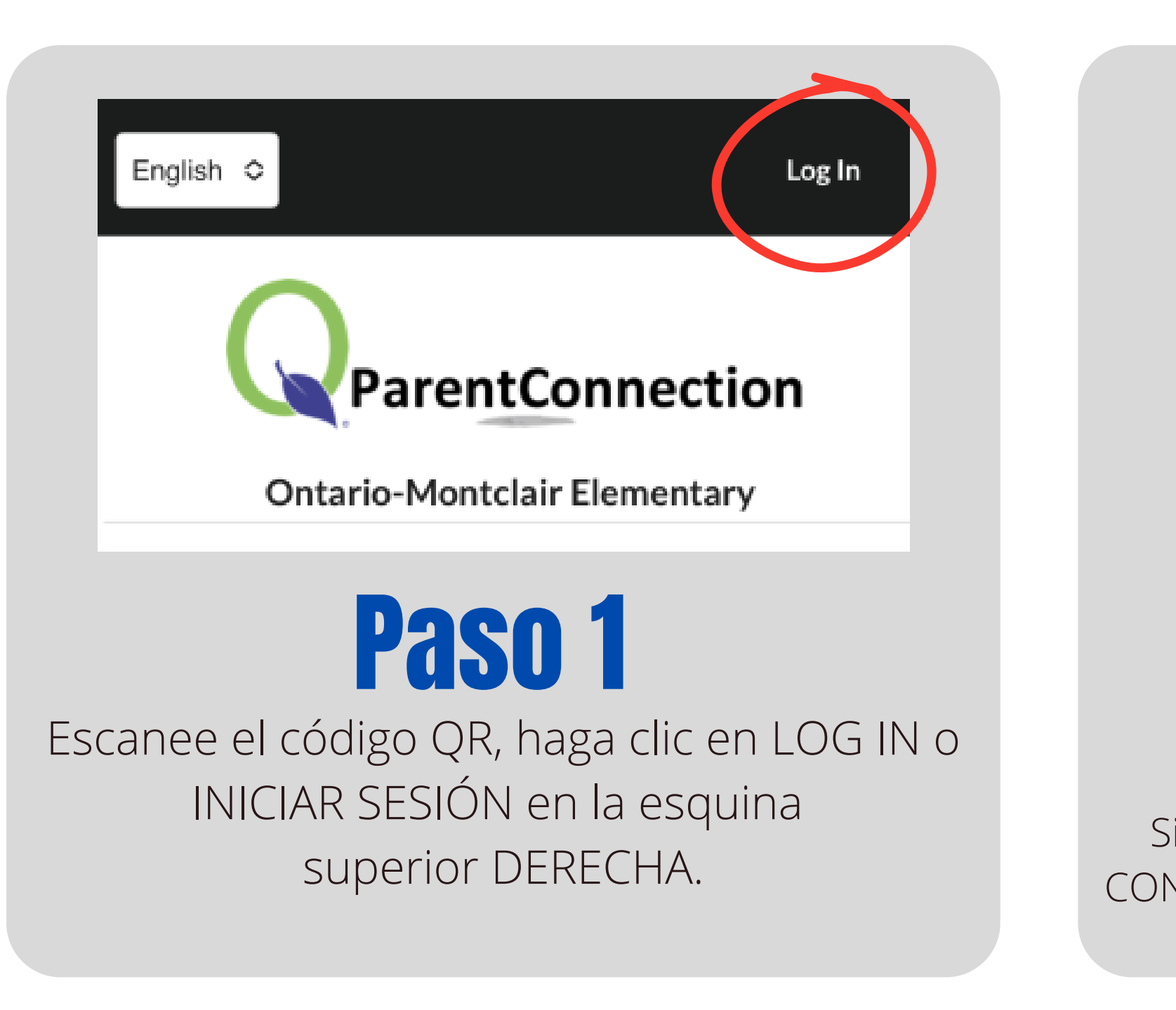

|         | ParentConnection Login              |
|---------|-------------------------------------|
|         | ID                                  |
|         | 123456                              |
|         | Password                            |
|         | •••••                               |
|         | Remember Me                         |
|         |                                     |
|         | Log In                              |
|         | Paso 2                              |
| Ingrese | e ID y contraseña. Haga clic en LO  |
| -       | INICIAR SESIÓN.                     |
| no cor  | noce su contraseña, haga clic en C  |
| ITRASE  | ÑΑ. Si necesita ayuda, consulte a ι |
|         | del personal de Oaks.               |
|         |                                     |

View in Spanish

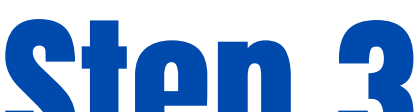

### υισμ υ

### Haga clic en las tres líneas en la ESQUINA IZQUIERDA, luego seleccione REINSCRIPCIÓN.

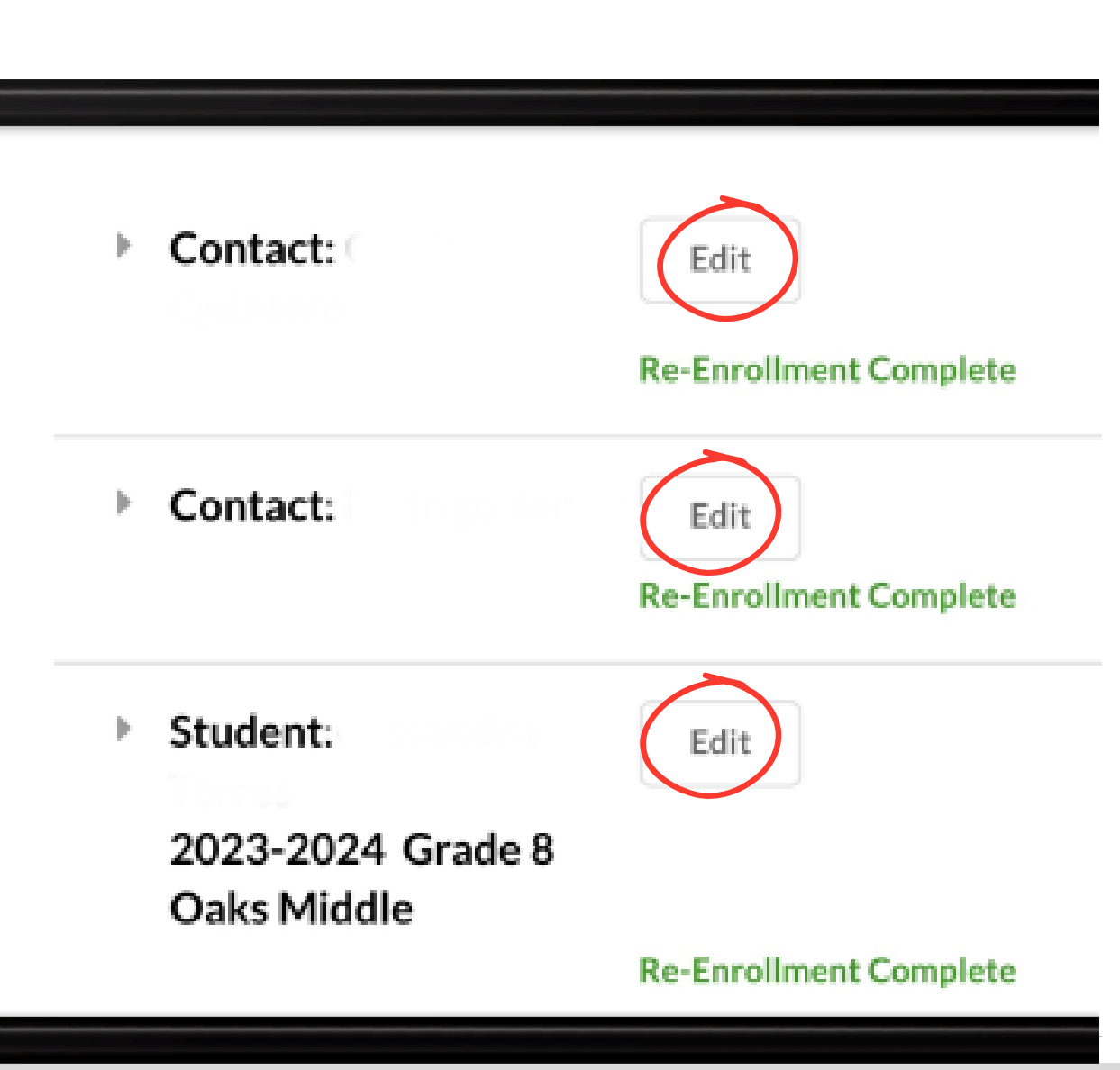

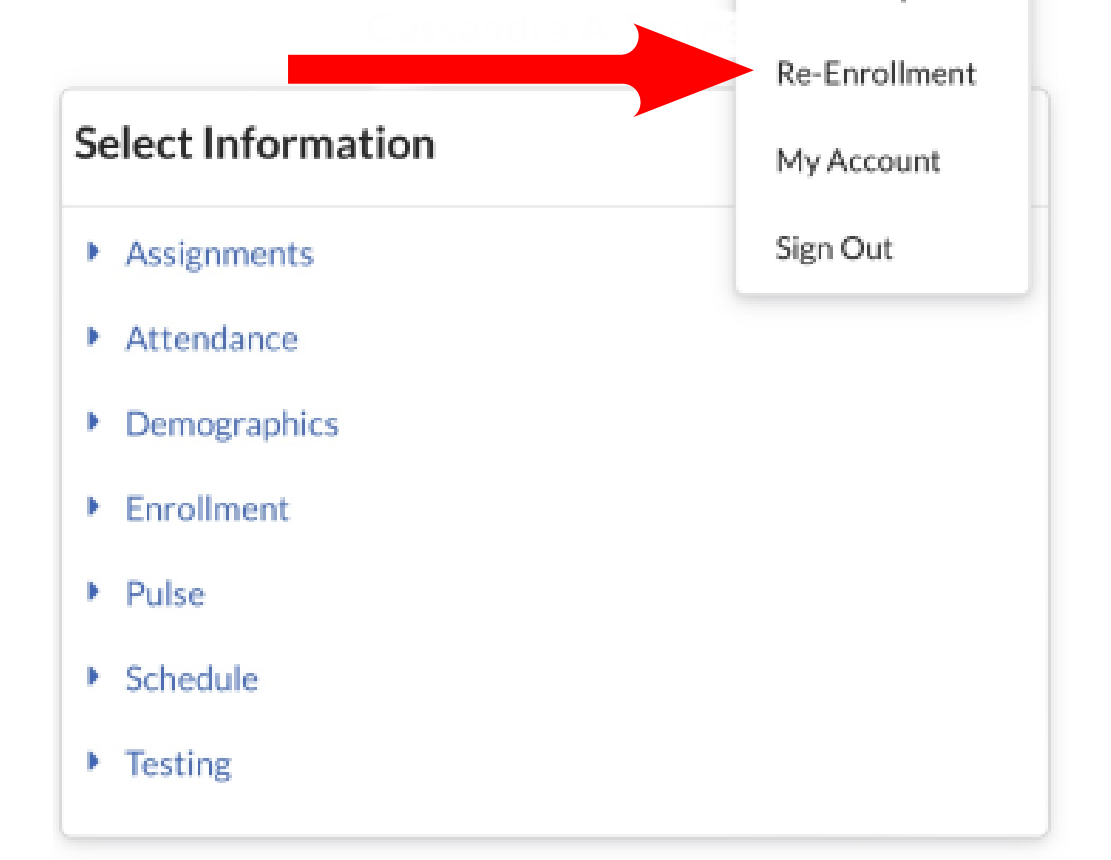

## Step 4

Para cada sección (Contacto, contexto, estudiante) haga clic en EDITAR, luego revise la información. Si la información es correcta, haga clic en ENVIAR, en la esquina inferior derecha. Si necesita hacer cambios, actualice la información y luego haga clic en ENVIAR. Una vez editada cada sección, verás en verde, REINSCRIPCIÓN COMPLETA.

## ¡Estás listo! La información de tus alumnos ha sido actualizada.